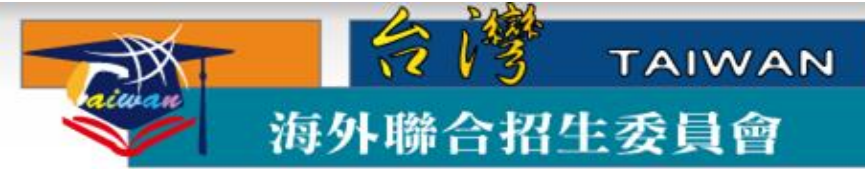

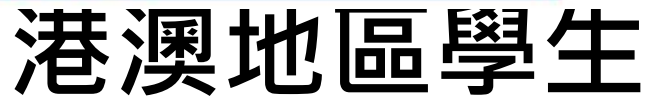

# 申請赴臺就讀研究所 報名流程

適用對象: 2020學年度申請赴臺就讀研究所港澳地區學生

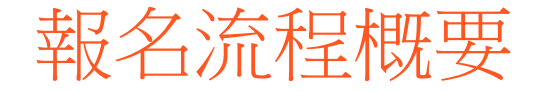

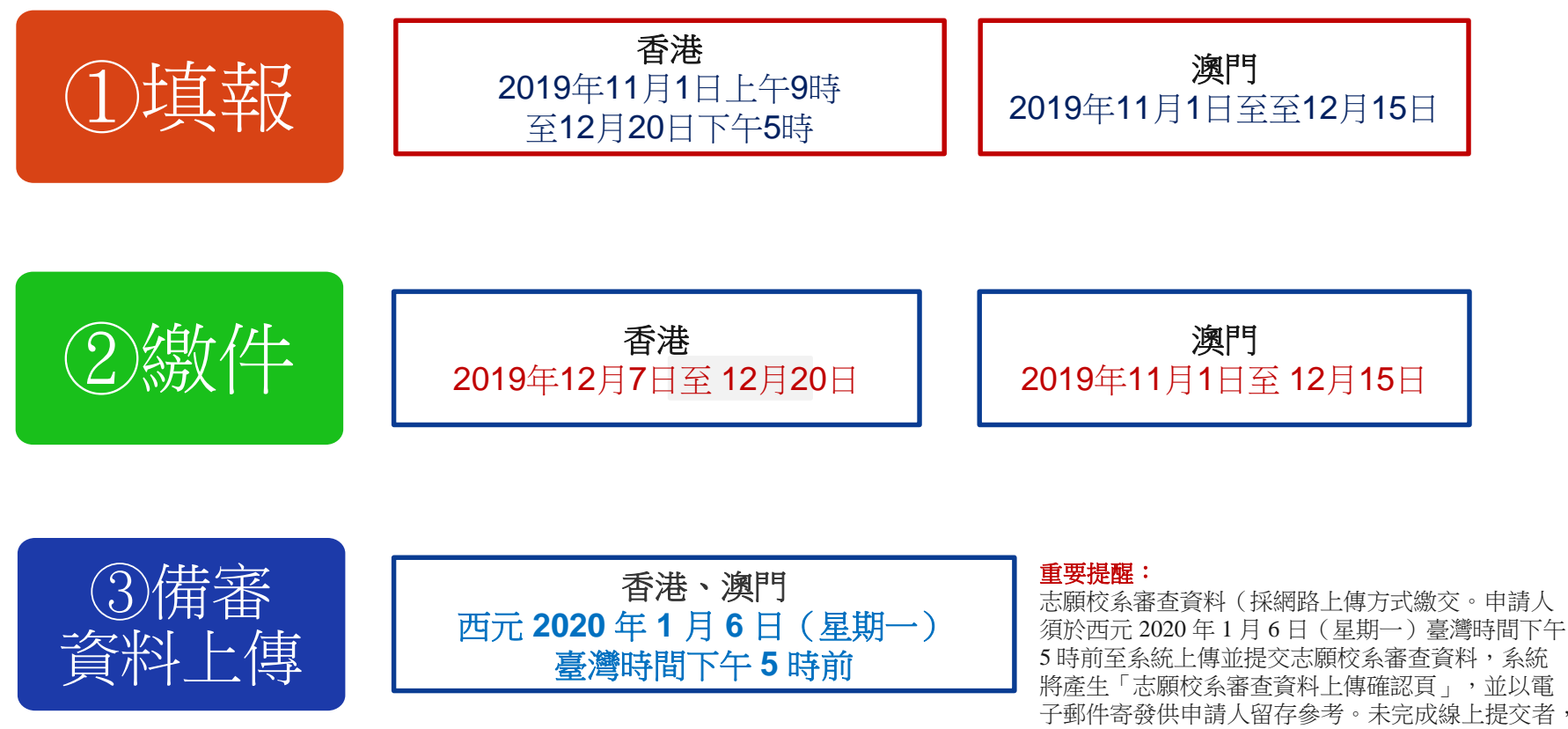

一律不予分發。

### 海外聯招會-線上填報系統

- 報名期間可在「研究所專區」(https://cmn-hant.overseas.ncnu.edu.tw/graduate) 找到線上填報系統聯結網址
- 建議使用最新版 Chrome 瀏覽器操作系統

| 注冊帳號                                                                                                    | 登入到                        | 系統                                                     |
|----------------------------------------------------------------------------------------------------|----------------------------|--------------------------------------------------------|
| 初次使用請先點選「註冊帳號」。<br>若沒收到帳號開通信,請點選「寄送開通信」。<br>臺師大儒先部學生請以學校 E-MAIL 帳號(例如:<br>Iks90XXXXXX@ntnu.edu.tw)直接登入,第一次登入請使用忘<br>記密碼功能更新密碼 | 注意<br>  填報<br>  建議<br>  常執 | !<br>資料請使用繁體中文。<br>使用 Chrome 瀏覽器操作本會系統,以免部分功能無法正<br>行。 |
| 診輿註冊帳號人數: 13<br>與外註冊帳號人數: 6                                                                                                   | 請以資格                       | 審核通過的「帳號(E-mail)」及「密碼」登入<br>Email                      |
| 註冊帳號                                                                                                    | 密碼                         | Password                                               |
|                                                                                                    |                            | <b>参</b> 入 京卸感選                                        |

- 1. 點選註冊帳號
- 2. 閱讀個人資料蒐集、處理及利用告知事項後點選「同意」
- 3. 輸入您的 E-Mail 與您想要使用的密碼
- 4. 至 E-Mail 收信,依照指示驗證 E-Mail
- 5. 選擇申請類別(碩士/博士)
- 6. 選擇身份別:港澳生/港澳具外國國籍之華裔學生(請依護照持有狀況填答)
- 7. 逐一答覆相關問題

1. 點選註冊帳號

| 註冊帳號                                                                                                    | 登入系統                                                           |
|----------------------------------------------------------------------------------------------------|----------------------------------------------------------------|
| 初次使用請先點選「註冊帳號」。<br>若沒收到帳號開递信,請點選「寄送開通信」。<br>臺師大僑先部學生請以學校 E-MAIL 帳號(例如:<br>Iks90XXXXXX@ntnu.edu.tw)直接登入,第一次登入請使用忘<br>記密碼功能更新密碼 | 注意!<br>填報資料請使用繁體中文。<br>建議使用 Chrome 瀏覽器操作本會系統,以免部分功能無法正<br>常執行。 |
| 港澳註冊帳號人數: 13<br>每外註冊帳號人數: 6<br>註冊帳號                                                                                           | 請以資格審核通過的「帳號(E-mail)」及「密碼」登入<br>帳號<br>密碼<br>Password           |

2. 閱讀個人資料蒐集、處理及利用告知事項後點選「同意」

#### 🎯 海外聯合招生委員會 - 申請資料填報系統 海外聯合招生委員會 報名學生個人資料蒐集、處理及利用告知事項 請您於填寫個人資料前,務必詳讀下列條款內容。 若您勾骥「同意」,即表示您同意遵守下列條款,並同意本單位依下列條款蒐集、處理、利用您於本網站提供之個人資料。 依據「個人資料保護法」(以下簡稱個資法),為確保您的個人資料,隱私及權益之保護,請詳細閱讀海外聯合招生委員會(以下簡稱本會)依個資法 第8條及第9條規定所為以下「報名學生個人資料蒐集、處理及利用告知事項」(倘您未滿20歲,下列內容請併向您法定代理人或監護人告知)。 條款内容 一、機構名稱:海外聯合招生委員會 二、個人資料蒐集之目的: 1. 本會基於辦理儒生及港澳生「個人申請」、「聯合分發」就讀臺灣之大學校院、國立臺灣師範大學儒生先修部(以下簡稱「儒先部」)招生工作相 關之試務(134 [註],包括公示姓名榜單)、提供學業成績、考試成績、招生、分發、證明使用之資(通)訊服務(135)、資(通)訊與資料庫管 理(136)、學(員)生資料管理(158)、學術研究(159)及完成其他海外聯合招生必要工作或經報名學生同意之目的。 2. 本會為提供精確的聯合分發入學工作,須將蒐集之考試成績、成績等第進行統計與分析,分析結果之統計數據或說明文字呈現,除供分發所需及內 部研究外,本會視需要公布統計數據及說明文字,但不涉及特定個人之資料。 3. 本會進行後續分發成果追蹤之相關學術研究、教育研究及統計研究分析等目的進行蒐集。 三、個人資料之蒐集方式 直接透過書面或網路銀名所填寫個人資訊或個別上值系所審查資料時取得。當您進行銀名後,系統會保留您提供的個人資料,用來進行資格審查、 聯合分發考試及分發入學之相關作業時使用。

海外聯合招生委員會

3. 輸入您的 E-Mail 與您想要使用的密碼

| ◎ 海外聯合招生委員會 - 申請資料填報系統 |                                                                                                    |  |  |  |  |
|------------------------|----------------------------------------------------------------------------------------------------|--|--|--|--|
| 註冊帳號                   | 棖號(E-Mail)                                                                                                    |  |  |  |  |
|                        | RtSh(E-Mail)<br>Enter email<br>建議使用 Gmail 或 Yahoo 信箱註冊,註冊後請至 E-Mail 閱讀機號閱通信。<br>密碼<br>Password<br>讀輸入大於等於 8 個字元 密碼需大於等於 8 個字元<br>確認密碼<br>Password |  |  |  |  |
|                        |                                                                                                    |  |  |  |  |

4. 至 E-Mail 收信,依照指示驗證 E-Mail

#### 建議先完成驗證程序再進行填報,否則所填資料將無法完成提交。

| 送 海外聯合招<br>注意!您的信箱问  | 3生委員<br>尚未驗證 | 會 - 申請資料填報系<br>,請儘速前往填寫信箱開 | ミ統<br>啟驗證信・若怨 | 數經 kay23232000@gmail.com 登入! ເ 全登出<br>○未收到驗證信,請按 這裡 重送驗證信。 |
|----------------------|--------------|----------------------------|---------------|------------------------------------------------------------|
| ▶資格檢視                |              | 選擇報名學制                     | 申請類)<br>學士班(  | <b>別說明:</b><br>含 <mark>僑先部)</mark> :申請就讀大學部 (亦可選填僑先部志願) -  |
| 個人基本資料               |              |                            | 港二技 位或高級      | :申請就讀技術校院二年制學士班(限在香港取得副學士學<br>股文憑者) •                      |
| 個人申請志願<br>(請先填寫個人基本資 | ि<br>हभय)    |                            | 碩士班<br>博士班    | ·申請就讀碩士班。<br>·申請就讀博士班。                                     |
| 志願檢視                 |              |                            | 申請類<br>別      | 學士班(含僑先部)                                                  |
| 上傳四校聯考成編             | 遺單           |                            |               | 下一步                                                        |

#### 4. 至 E-Mail 收信,依照指示驗證 E-Mail

#### 海外聯合招生委員會

🖹 寄給

申請者您好, 感謝您註冊海外聯合招生委員會報名系統 您註冊的帳號: @gmail.com 請<u>點選此連結驗證帳號</u>並牢記您註冊時所填寫的密碼。

或複製下方的連結至您的瀏覽器網址列:

https://student.overseas.ncnu.edu.tw:8443/emailVerify.htn

本信件由系統自動發出,請勿直接回覆,謝謝! 若有任何疑問請 E-mail 至 <u>overseas@mail.ncnu.edu.tw</u> 或來電 +886-49-2910900

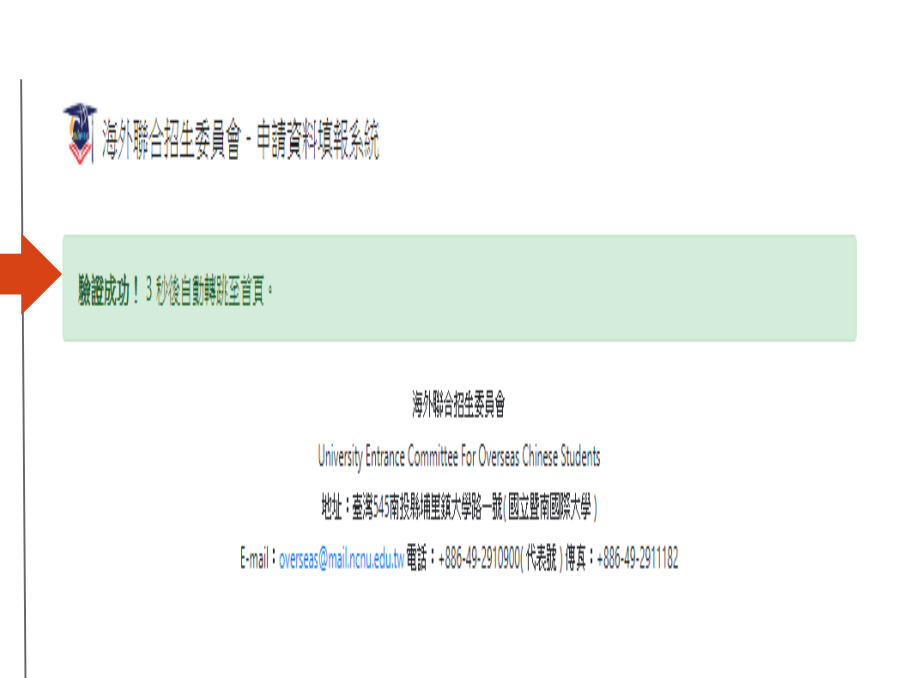

### 5. 選擇申請類別(碩士/博士)

| > | 資格檢視                 | 0        | 選擇報名學制 | <b>申請類別說明:</b><br>學士班(含僑先部):申請就讀大學部(亦可選填僑先部志願)。               |     |  |  |  |  |
|---|----------------------|----------|--------|---------------------------------------------------------------|-----|--|--|--|--|
|   | 個人基本資料               |          |        | 学工班(呂間元前)、甲頭就賀八字部(小り迭項間元部志願)。<br>碩士班:申請就讀碩士班。<br>博士班:申請就讀诵士班。 |     |  |  |  |  |
|   | 個人申請志願<br>(諸先填寫個人基本習 | 口<br>(料) |        | 申請類                                                           | 碩士班 |  |  |  |  |
|   | 志願檢視                 |          |        | 別                                                             |     |  |  |  |  |

下一步

6. 選擇身份別:港澳生/港澳具外國國籍之華裔學生

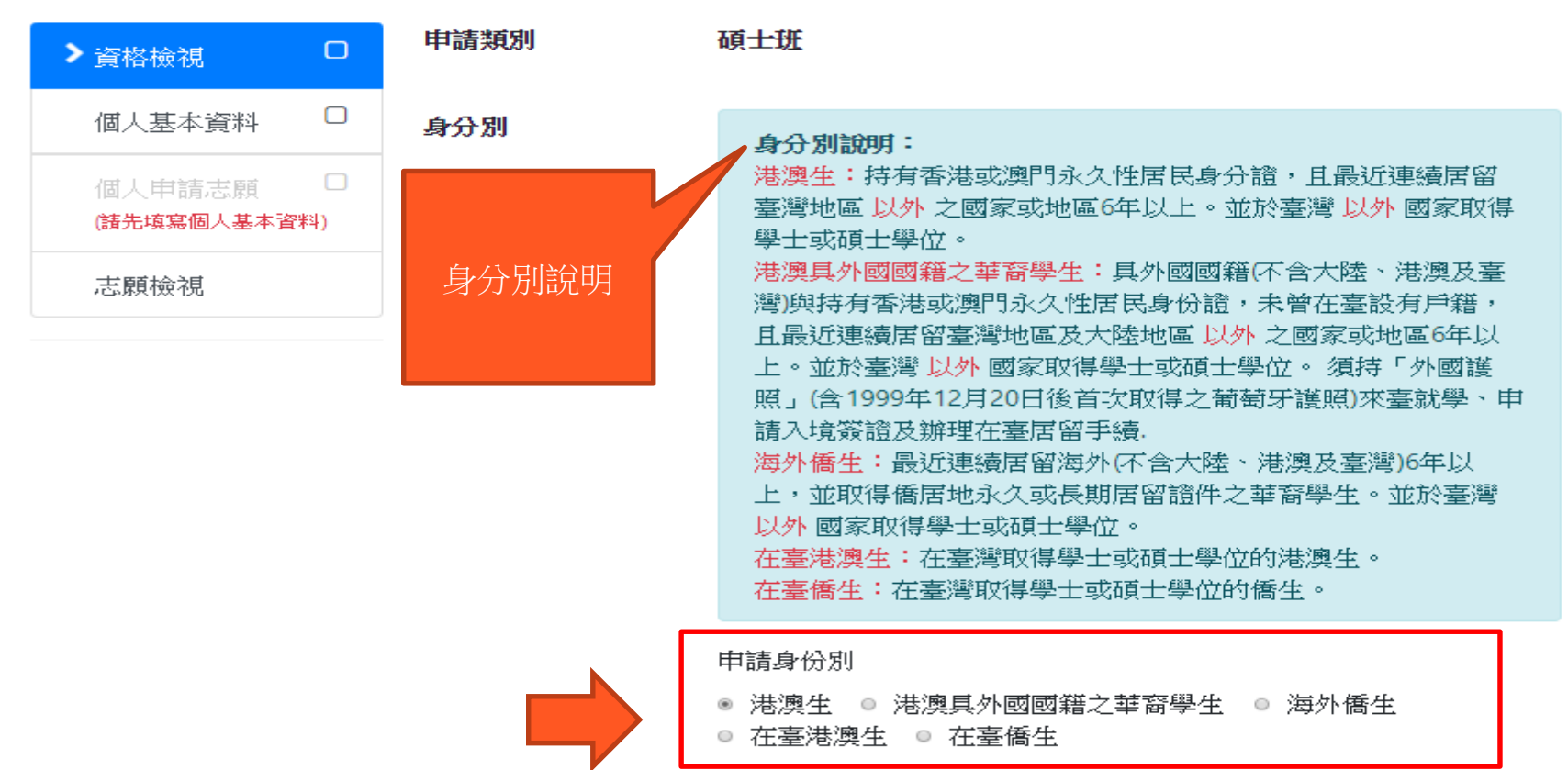

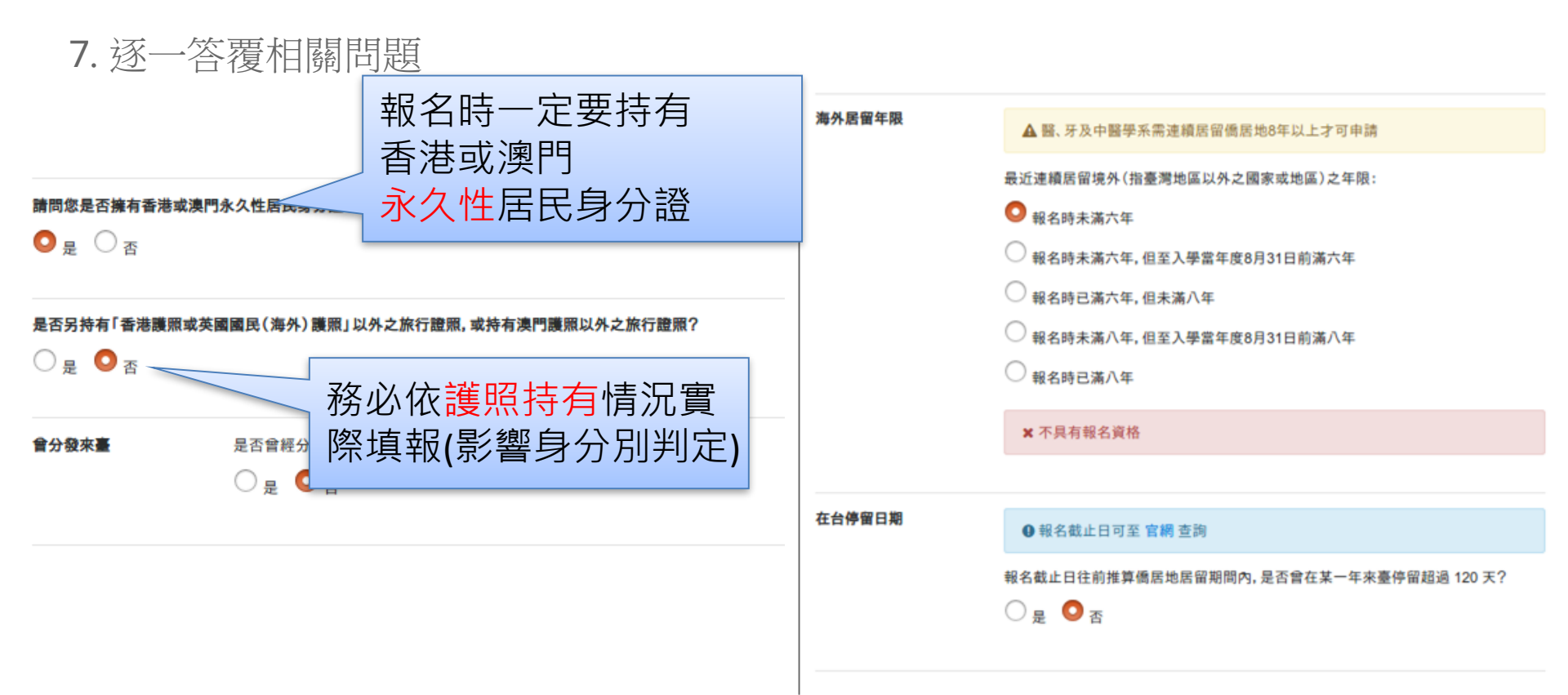

## 線上填報系統操作流程 -- 填寫資料

- 1. 填寫個人基本資料
- 2. 選填個人申請志願
- 3. 檢查個人的資料與志願是否正確
- 4. 確認並送出資料

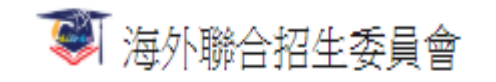

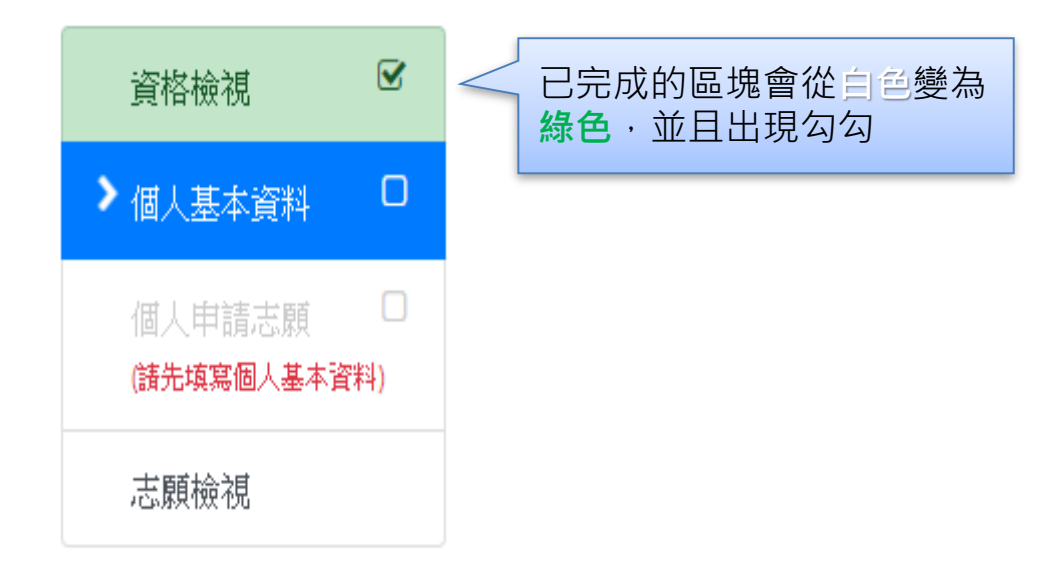

### 線上填報系統操作流程 -- 個人基本資料

依序填寫申請人資料表、僑居地資料、在台資料(無者免填)、學歷、家長資料、在台聯絡人(註:\*紅色字體為必填欄位)

#### 횧 海外聯合招生委員會

|          |   | 報名      | 層級              | 身份別        | 報名序號   |  |  |  |
|----------|---|---------|-----------------|------------|--------|--|--|--|
|          | - | 碩士      | :班              | 港澳生        | 002237 |  |  |  |
| 資格檢視     |   |         | /IEF            |            |        |  |  |  |
| ▶ 個人基本資料 |   |         | 1回ノ             | 人 本 全 貢 和  | · · ·  |  |  |  |
|          | 0 | *紅色字體為。 | * 紅色字體為必填欄位。    |            |        |  |  |  |
| 個人申請志願   | U | 申請人資料表  | 申請人資料表 E-Mail   |            |        |  |  |  |
| 志願檢視     |   |         | - Bay Para Spin | @gmail.com |        |  |  |  |
|          |   |         | 備用 E-Mail       |            |        |  |  |  |
| معدائي خ |   | 1       |                 |            |        |  |  |  |
| 元成項報     |   |         | * 姓名(中)         |            | *姓名(英) |  |  |  |
|          |   |         |                 |            |        |  |  |  |

### 線上填報系統操作流程 -- 選擇個人申請志願

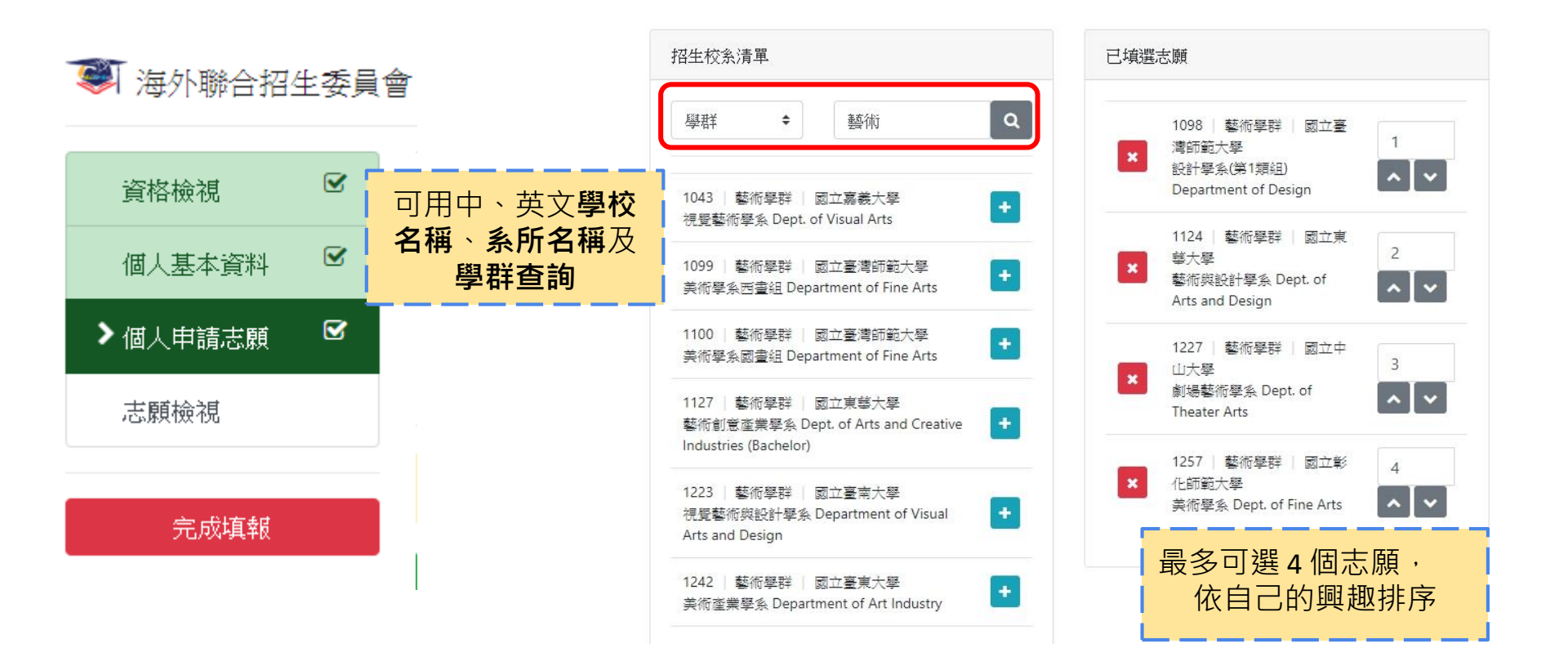

### 線上填報系統操作流程 -- 志願檢視

| 횧 海外聯合招生委員會 | 報     | 名層級   | 身份別         |               |
|-------------|-------|-------|-------------|---------------|
|             | 石     | 頁士班   | 港澳生         | 查看志 腺 避 值 博 形 |
| 資格檢視 🗹      |       |       |             | 医填阴形          |
| 個人基本資料 🛛 🗹  |       |       | 芯腺懷优∕       |               |
| 個人申請志願 🕑    | 個人申請志 | 願     |             |               |
| ➤ 志願檢視      | 序號    | 志願代碼  | 校系名稱        |               |
| 会成值報        | 1     | 50101 | 國立臺灣大學 心理學系 |               |
| 76/4444     | 2     | 50109 | 國立臺灣大學 臺灣文學 | 研究所           |
|             |       |       |             |               |

線上填報系統操作流程 -- 送出報名資料

#### 😻 海外聯合招生委員會 - 申請資料填報系統

歡迎無登入! 🕞 登出

| 資格檢視   | Ø | 報名層級    | 身份別         | 報名序號   |
|--------|---|---------|-------------|--------|
| 個人基本資料 |   | 碩士班     | 港澳生         | 002237 |
| 個人申請志願 | Ø |         | 志願檢視        |        |
| ▶志願檢視  |   |         |             |        |
| 完成填報   |   | 個人申請志願  |             |        |
|        |   | 序號 志願代語 | 碼校系名稱       |        |
|        |   | 確認後按下   | 國立臺灣大學 心理學系 | 5      |
|        |   | 「完成填報」  | 國立臺灣大學 臺灣文學 | 研究所    |

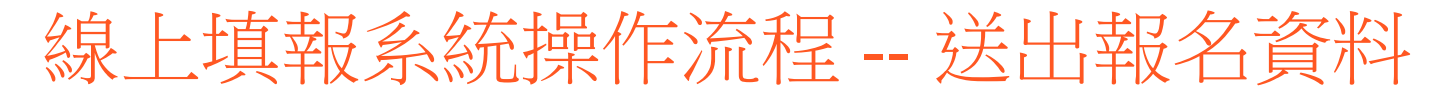

| 1        | 研究所専區   海外聯合      | 招生委員會       | × 🧊 申請資料     | 科填報系統            | × +                        |       |                     |   |
|----------|-------------------|-------------|--------------|------------------|----------------------------|-------|---------------------|---|
| udent.   | overseas.ncnu.edu | .tw:8443/   | result.html  |                  |                            |       |                     |   |
| ebook    | 🎒 TW116           | CBC.ca - Ca | student.over | seas.ncnu.edu.tv | v:8443 顯示                  | YIF   | Y subtitl 🔕 分享交流下载字 | 幕 |
| <u>(</u> | ┓ 海外聯合招           | 生委員會        | 確認後就「無法      | 再次更改資料」,您        | E 真的確認送 <u>出嗎?</u><br>確定 問 | 2消    | 歡迎 無 登入! 🕞 登出       |   |
|          | 資格檢視              |             | 幸            | 名層級              | 身份別                        |       | 報名序號                |   |
|          | 個人基本資料            |             | 7            | 頂士班              | 港澳生                        |       | 002237              |   |
|          | 個人申請志願            | Ø           |              |                  | 士皕桧泪                       | 井     | 苦已確認・點選             |   |
|          | > 志願檢視            |             |              |                  | 70、原具 10、171               |       | 「確定」・               |   |
|          | 完成填報              |             | 個人申請志        | <b>京</b> 夏       |                            |       |                     |   |
|          |                   |             | 序號           | 志願代碼             | 校系名稱                       |       |                     |   |
|          |                   |             | 1            | 50101            | 國立臺灣大學 心理學                 | 學系    |                     |   |
|          |                   |             | 2            | 50109            | 國立臺灣大學 臺灣的                 | 文學研究所 |                     |   |

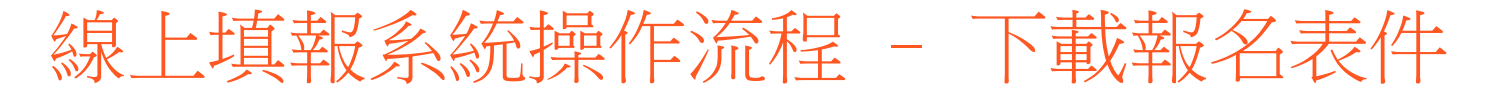

😻 海外聯合招生委員會 - 申請資料填報系統

歡迎 蕪 登入! 🕞 登出

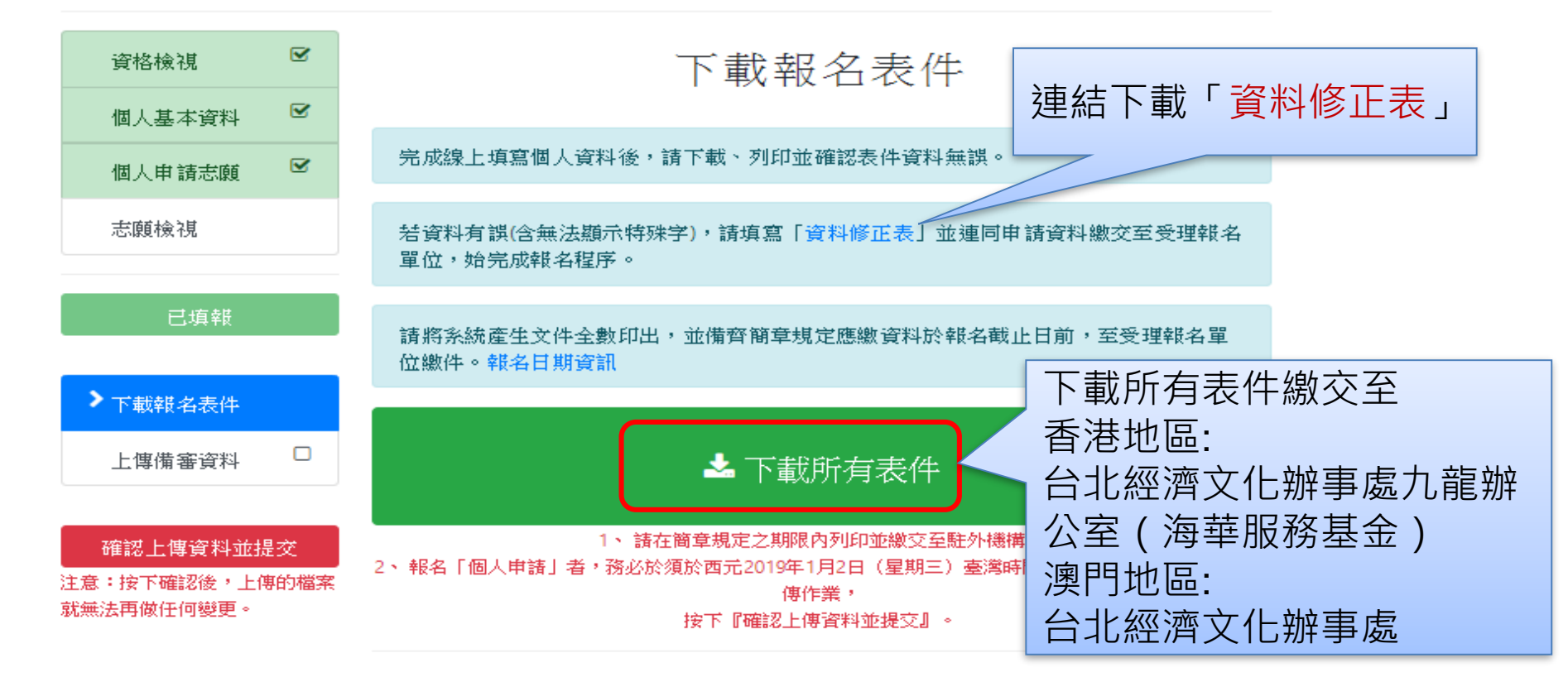

### 線上填報系統操作流程 -- 列印系統產生的表件

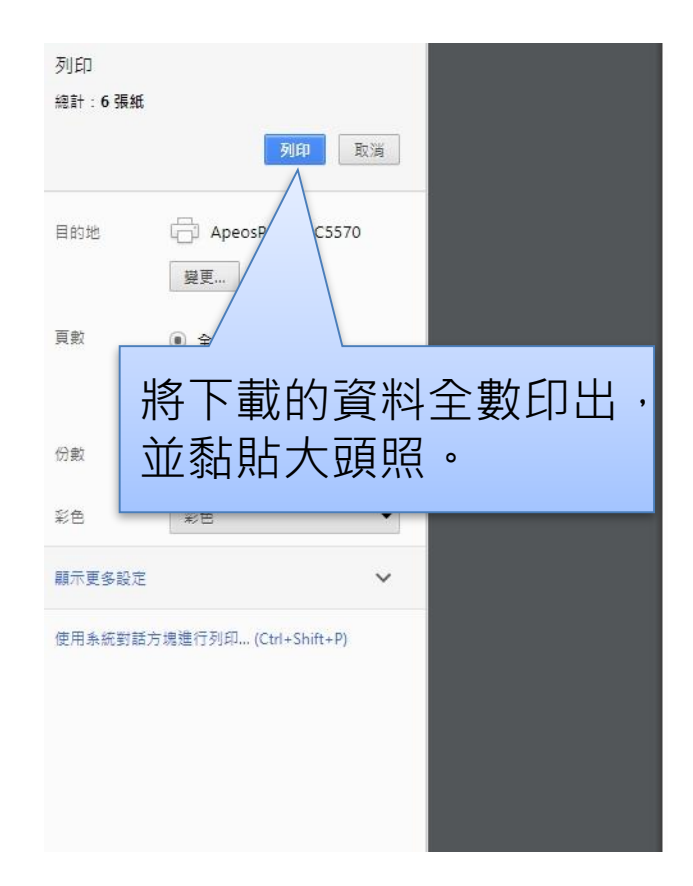

| 随   | F號:0        | 02230<br>代:參加港 | 門學科測驗                | 対切        | 加,他們          | ÷                 |              |             | 我有現出。      | 90 I 30 | 阳                |
|-----|-------------|----------------|----------------------|-----------|---------------|-------------------|--------------|-------------|------------|---------|------------------|
| ĝà: | E :         |                |                      |           |               |                   |              |             | 倚生編號:      |         | (申請人勿堪           |
|     |             |                |                      |           |               |                   |              |             |            |         |                  |
| 1   | *姓名         | 劉同學            | LIU                  |           |               | 年齡                | 18           |             | *性別        | tx      |                  |
| İ   | *生日         | 2000/02/       | 15                   |           | *             | 出生地               | 澳門           |             |            |         |                  |
| I   | 15          | *國別:清          | 與門                   |           |               | ф                 | 護照 No:       |             |            |         |                  |
| 1   | 居           | *ID No         | 1234567              |           |               | 華                 |              |             |            |         | 貼照片              |
|     | 地 護照:       |                |                      |           | 民國            |                   |              |             |            |         |                  |
| ł   | *僑居地        | 地址:潮           | 1門大學路1號              |           |               | pa                |              |             |            | -       |                  |
| 1   | E-mail      | : kay232       | 232000+1@gma         | il.com    | 6             | 僑居地手機: 853-123456 |              |             |            | 倚居地     | 電話:853-123456    |
|     | 在台地         | 址:             |                      |           | ŧ             | 在台電話:             |              |             |            |         |                  |
|     | 培正小         | 學6年、坨          | 征中學6年                |           | 55            |                   |              |             |            |         |                  |
|     | 畢業學(        | 校國別:清          | 奥門                   | 畢業學校      | :聖若瑟朝         | 收區中學              | 第六校          |             |            |         |                  |
|     | 父           | 9              | 爸爸 LIU PAP           | A         | 存             | 4                 | ± 1960/06/23 |             |            | 職       | I                |
| 214 | 母           | 劉              | 媽媽 LIU MAN           | ÍA        | 存             | E                 | I.           | 1963/06/11  |            | 業       | 公                |
| 1   | 姓           | 名              |                      |           | 關係            |                   | - CV.        |             | 聯絡電話       |         |                  |
| I   | 聯絡          | 地址             |                      |           |               |                   |              |             |            | _       |                  |
|     | 服務單         | 位名稱            |                      | 20.00     |               |                   |              | 服           | 服務單位電      | 話       |                  |
| ん夜  | 申請<br>系     | _ 國式<br>設計     | 2臺灣師範大學<br>十學系(第1類組) | 1         | 国立東<br>藝術與記   | 華大學<br>b計學系       | 11           | 國立中<br>劇場藝  | 山大學<br>術學系 | 四       | 國立彰化師範大學<br>美術學系 |
| 1X  | 與林匹<br>際獎項申 | 亞競賽或<br>申請之校秀  |                      |           |               |                   |              |             | 101        | â       |                  |
| \$P |             |                |                      | die Frida | A PROPERTY OF | D. Detroit        | Steel Weight | 14±24-86-24 | -66        |         |                  |

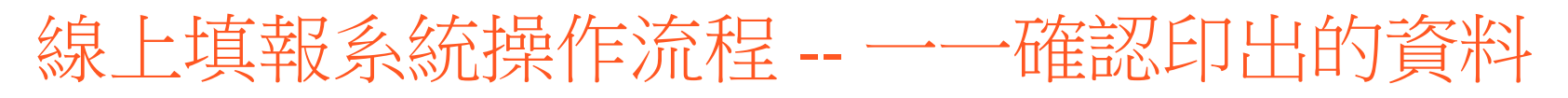

- 1. 申請表(請印4份) <u>系統產生</u>
- 2. 身分證正面影本
- 3. 學歷證件影本
- 畢業生:

1.畢業證書或修業證明書

2.歷年成績單

應屆生: 1.學生證影本或在學證明 2.歷年成績單(應屆當學期成績可免附)

### 4. 聲明書或切結書 系統產生

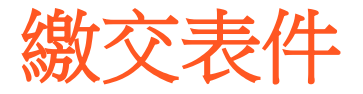

#### 香港地區:

台北經濟文化辦事處九龍辦公室(海華服務基金)

- 地址:香港九龍尖沙咀彌敦道 101 號海防大廈 701-3 室;電話:23323361-4; 收件時間:
- 逢星期一至星期日上午9時至下午6時,中午不休息。
- √上網填報時間自西元 2019年 11 月 1 日上午 9 時起至 12 月 20日下午 5 時止。 收件時間自西元 2019年 12 月 7日至 12 月 20 日止。

#### 澳門地區:

台北經濟文化辦事處

地址: 澳門新口岸宋玉生廣場 411- 417 號皇朝廣場五樓 J-O座; 電話: 28306289 自西元 2019 年 11 月 1 日起至 12 月 15 日截止。

凡逾時報名或所附證件不齊全者,一律不予受理,亦不得申請延繳。

### 線上填報系統操作流程 -- 上傳備審資料事前準備

- 最高學歷、成績單掃描檔(必繳審查資料)
  - 圖檔 JPG 或 PNG 格式
  - 配合列印,請以 A4 SIZE 存檔
- 個人申請系所規定審查資料
  - 文件、圖檔、影像及聲音等格式
  - 文件建議使用 PDF
  - 作品集也可上傳至 Youtube、Google Drive、Dropbox 後提供連結。

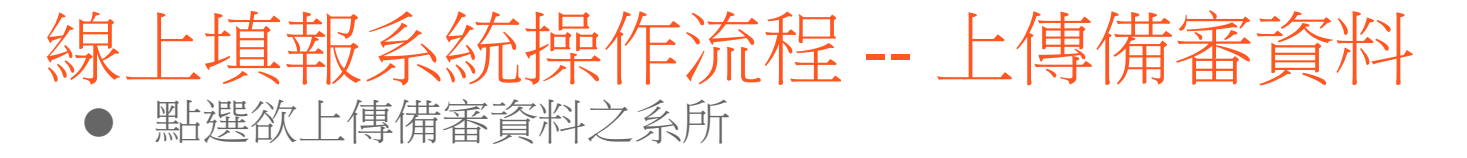

| 噻 海外聯合招生委員會                                | - 申請資料填報系統                                                                                                    |                                                                                                    | 歡迎 無 登入! 🕞 登出                                                                                  |
|--------------------------------------------|----------------------------------------------------------------------------------------------------|----------------------------------------------------------------------------------------------------|------------------------------------------------------------------------------------------------|
| 資格檢視 🕑                                     | 報名層級                                                                                                    | 身份別                                                                                                    | 報名序號                                                                                           |
| 個人基本資料<br><b>区</b>                         | 碩士班                                                                                                    | 港澳生                                                                                                    | 002237                                                                                         |
| 個人申請志願                                     | 上1                                                                                                    | 專系所備審資                                                                                                    | 重米斗                                                                                            |
| 志願檢視                                       | <ul> <li>請於西元 2019 年 1<br/>校系審查資料上傳作</li> </ul>                                                                  | 月 2 日(星期三)臺灣明<br>業並提交。                                                                                                  | 時間下午 5 時前完成志願                                                                                  |
| 已填報                                        | <ul> <li>一經按下「確認上傳<br/>何變更。請務必檢視<br/>再提交。</li> <li>按下『確認上傳資料</li> </ul>                                          | 資料並提交」按鍵後,<br>各志願校条上傳之檔案<br>並提交』按键後,条統                                                                                  | 上傳的檔案就無法再做任<br>項目、內容及數量無誤後<br>將產生「志願校条審查資                                                      |
| 下載報名表件                                     | 料上傳確認頁」,並 <ul> <li>未完成線上提交者,</li> </ul>                                                                          | 發送電郵供留存參考。<br>─律不予分發。                                                                                                   |                                                                                                |
| 上傳備著資料 確認上傳資料並提交 注意:按下確認後,上 傳的檔案就無法再做任何變更。 | 本条統文件檔案僅接<br>LibreOffice: https://h<br>TW<br>Microsoft Office: http<br>換為-pdf-或-xps-d85<br>Apple Pages: https:// | 受 pdf 檔案格式,常用:<br>elp.libreoffice.org/Com<br>os://support.office.com<br>5416c5-7d77-4fd6-a216<br>/support.apple.com/zh- | 文書軟體轉換說明如下:<br>imon/Export_as_PDF/zh-<br>/zh-tw/article/儲存或轉<br>5-6f4bf7c7c110<br>-tw/HT202227 |
|                                            | 志願序 志願代碼                                                                                                    | 學系名稱                                                                                                    |                                                                                                |
|                                            | 1 50101                                                                                                    | 國立臺灣大學                                                                                                    | ▲上傳                                                                                            |

心理學系

### 線上填報系統操作流程 -- 上傳備審資料

### • 依系所規定上傳項目逐一上傳

| 志願代碼                                                                                                    | 1098                |                                                     |               |       |       |
|----------------------------------------------------------------------------------------------------|---------------------|-----------------------------------------------------|---------------|-------|-------|
| 學校名稱                                                                                                    | 國立臺灣師範之             | 大學                                                  |               |       |       |
| 条所名稱                                                                                                    | 設計學系(第1紫            | 貢約目)                                                |               |       |       |
| 最高學歷證明                                                                                                    | 明 (Proof of highest | education) 必繳                                       |               |       |       |
| 畢業證書或                                                                                                    | 在學證明                |                                                     |               |       |       |
| 可接受副                                                                                                    | 檔名為 pdf、jpg、j       | ong 的檔案,單一個檔案,                                      | 大小需小於4 Mbytes | 0     |       |
| Þ 選擇檔:                                                                                                    | 菜                   |                                                     |               |       |       |
| 已上傳                                                                                                    | <b>算檔案 (點圖</b> 可放   | (大或刪除)                                              |               | 應屆畢業生 | 請上傳學生 |
|                                                                                                    |                     |                                                     |               | 證或在學證 | 明。    |
| 要<br>Cartão<br>使艾琳 em                                                                                                    | 生育<br>de Estudante  | 和市政市局 正和政策学生政<br>学生政策研究 记用时下环间                      |               |       |       |
| CRONE, SG                                                                                                    |                     | 身份重新文字短期。(Antonional)<br>學校 化热用量均支子學校<br>希腊 角卡教育工作編 |               |       |       |
| 國一部的化學目標<br>國本國農用程式<br>是否有效等處於<br>"如此"。這個的化學一般。                                                                                                    |                     | N.21 R (83)                                         |               |       |       |
| Execution for an and a second second s |                     | 81228                                               |               |       |       |
|                                                                                                    |                     |                                                     |               |       |       |

### 線上填報系統操作流程 -- 上傳備審資料

● 依序上傳所需資料及文件(各項有註記必繳或選繳),最後記得按儲存。

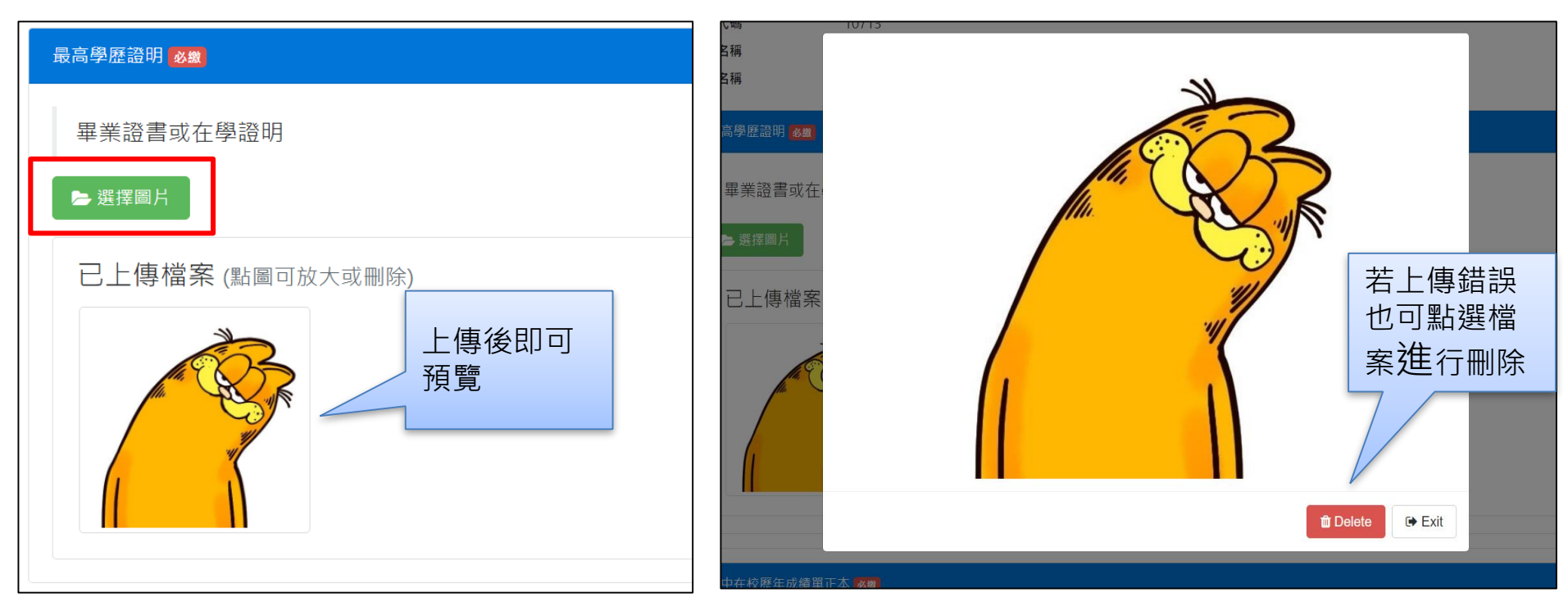

### 線上填報系統操作流程 -- 上傳備審資料

#### ● 刪除已上傳檔案

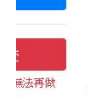

志願代碼 1098
 學校名稱 國立臺灣師範大學
 象所名稱 設計學系(第1類組)

| 最高學歷證明 (Proof of highest education) 2000    |
|---------------------------------------------|
| 畢業證書或在學證明                                   |
| 可接受副權名為, pdf、jpg、png的檔案,單一個檔案大小需小於4 Mbytes。 |
| 😂 選擇檔案                                      |
| 已上傳檔案 (點圖可放大或刪除)                            |
| ·····································       |
|                                             |

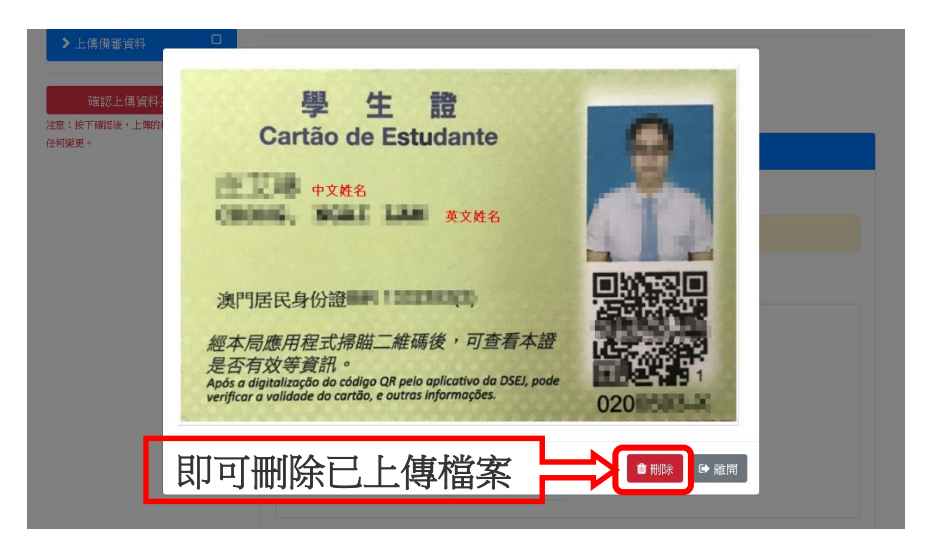

## 線上填報系統操作流程 -- 上傳備審資料(師長推薦函)

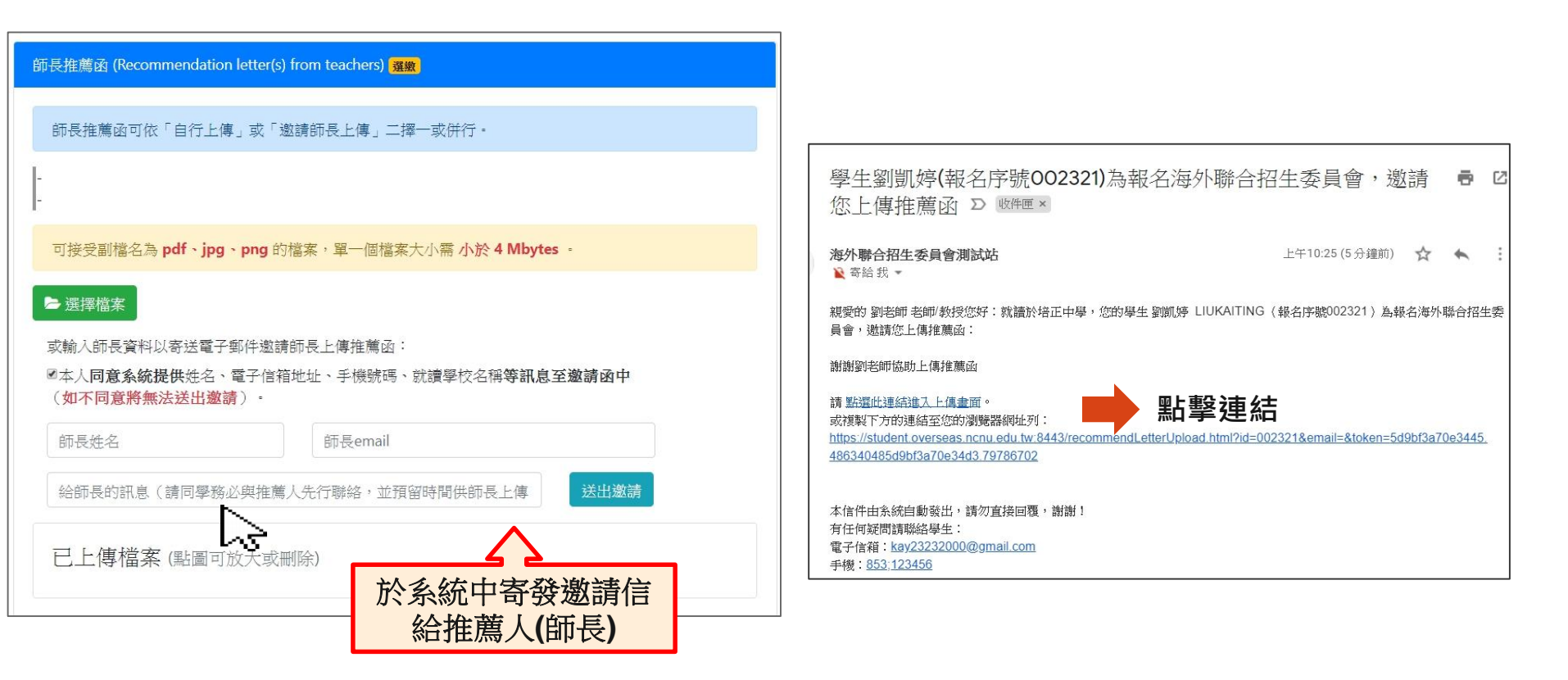

### 線上填報系統操作流程 -- 上傳備審資料(師長推薦函)

老師您好:感謝您使用本系統。在開始上傳之前,請先確認以下資訊,如有出入請勿上傳並聯絡學生重新邀請:

學生姓名:劉凱婷(報名序號:002321) 志願代碼:1101 選填志願:國立臺灣師範大學 音樂學系

Dear Teacher: Your upload has been completed, thank you for your use. Please refer to the information and files below which you have uploaded. If there is any problem, please contact your student:

Student name: LIUKAITING (Application No.002321) Choice Code: 1101 Choice Filling: National Taiwan Normal University Department of Music

#### 師長推薦家 (Recommendation letter(s) from teachers)

可接受副檔名為 pdf、jpg、png 的檔案,單一個檔案大小需小於 4 Mbytes。 Please choose pdf, jpg or png as the format of a file; also, each single file size must be smaller than 4 Mbytes.

#### 選取檔案 Choose file

共選擇 0 個檔案 (點圖可放大或刪除)

0 files have been selected (click on the figure to zoom in or delete)

■ 確認並上傳 Confirm

| 酵表推薦函 (Recommendation letter(s) from teachers)<br>可接受副檔名為 pdf、jpg、png 的檔案,單一個檔案大小當 小於 4 Mbytes 。<br>Please choose pdf, jpg or png as the format of a file; also, each single file size must be smaller than 4 Mbytes.<br>遅取檔案 Choose file |
|----------------------------------------------------------------------------------------------------|
| 共選擇 1 個檔案 (歐圖可放大或刪除) 1 files have been selected (click on the figure to zoom in or delete)      推薦信                                                                                                    |
| 按下「確認並上傳」                                                                                                    |
| > 海外聯合招生委員會 - 申請資料填報系統                                                                                                    |
| 您已上傳完成,可關閉此頁面。 Upload is completed, please close this page.                                                                                                    |
|                                                                                                    |

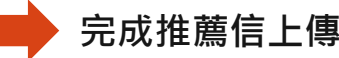

### 線上填報系統操作流程 -- 上傳備審資料(師長推薦函)

| 劉老師老師已完成師長推薦函上傳 > \\\\\\\\\\\\\\\\\\\\\\\\\\\\\\\\\\\                                             |                |
|---------------------------------------------------------------------------------------------------|----------------|
| 海外聯合招生委員會測試站<br>聲寄給我 ▼                                                                            | 上 <sup>2</sup> |
| 同學 您好:<br>您的老師 劉老師已經完成您選填志願中 1101 國立臺灣師範大學 音樂學系 的師長推薦函上傳。<br>請注意資料確認鎖定的期限並於期限之前完成備審資料的鎖定。         |                |
| 本信件由系統自動發出,請勿直接回覆,謝謝!<br>若有任何疑問請 E-mail 至 <u>overseas@mail.ncnu.edu.tw</u><br>或來電 +886-49-2910900 |                |
|                                                                                                   |                |

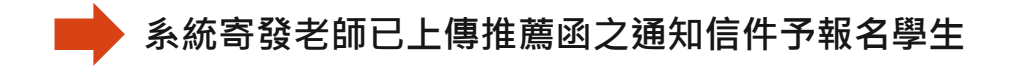

### 線上填報系統操作流程 - 確認上傳資料並提交

• 確認所選系所之備審資料均上傳並已儲存

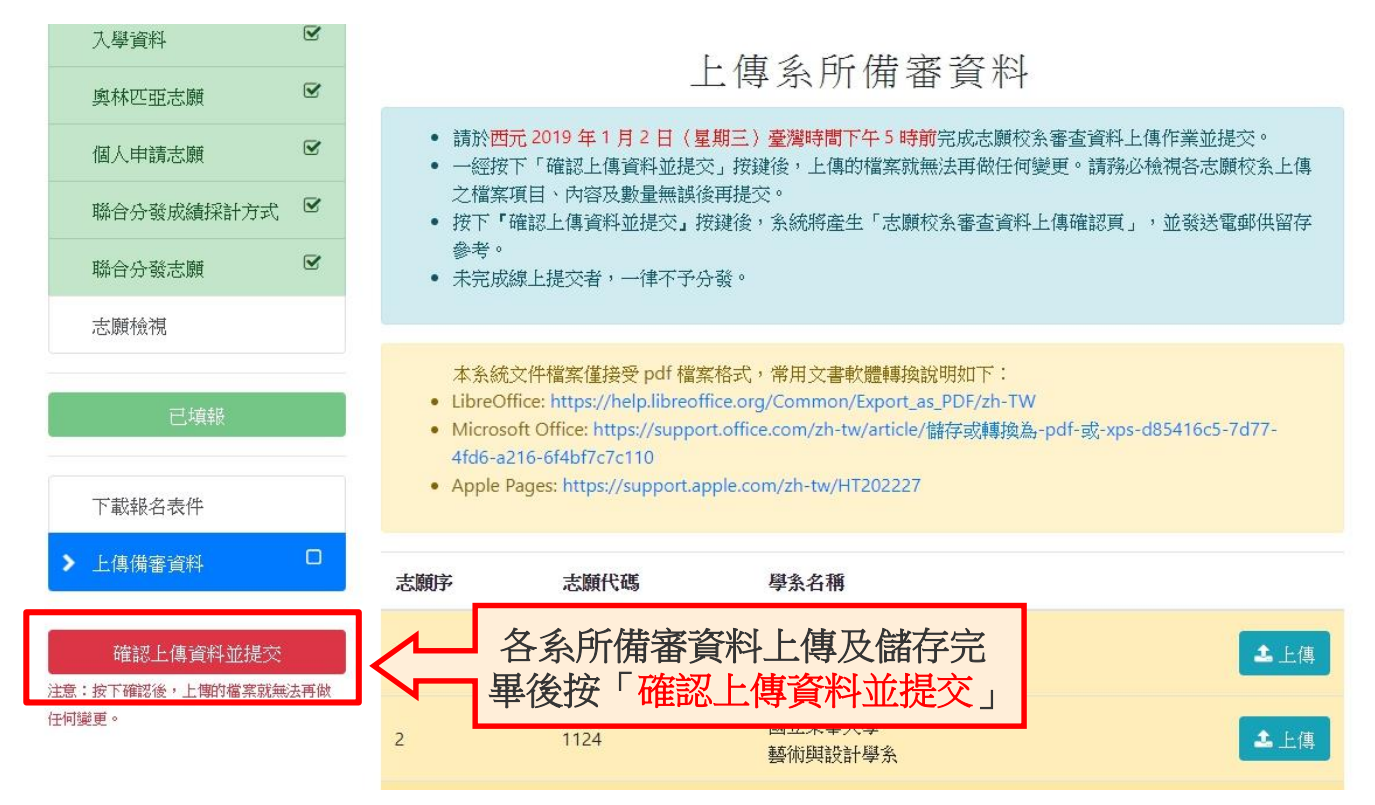

### 線上填報系統操作流程 - 確認上傳資料並提交

• 按下「確認上傳資料並提交」鍵即無法再做任何變更

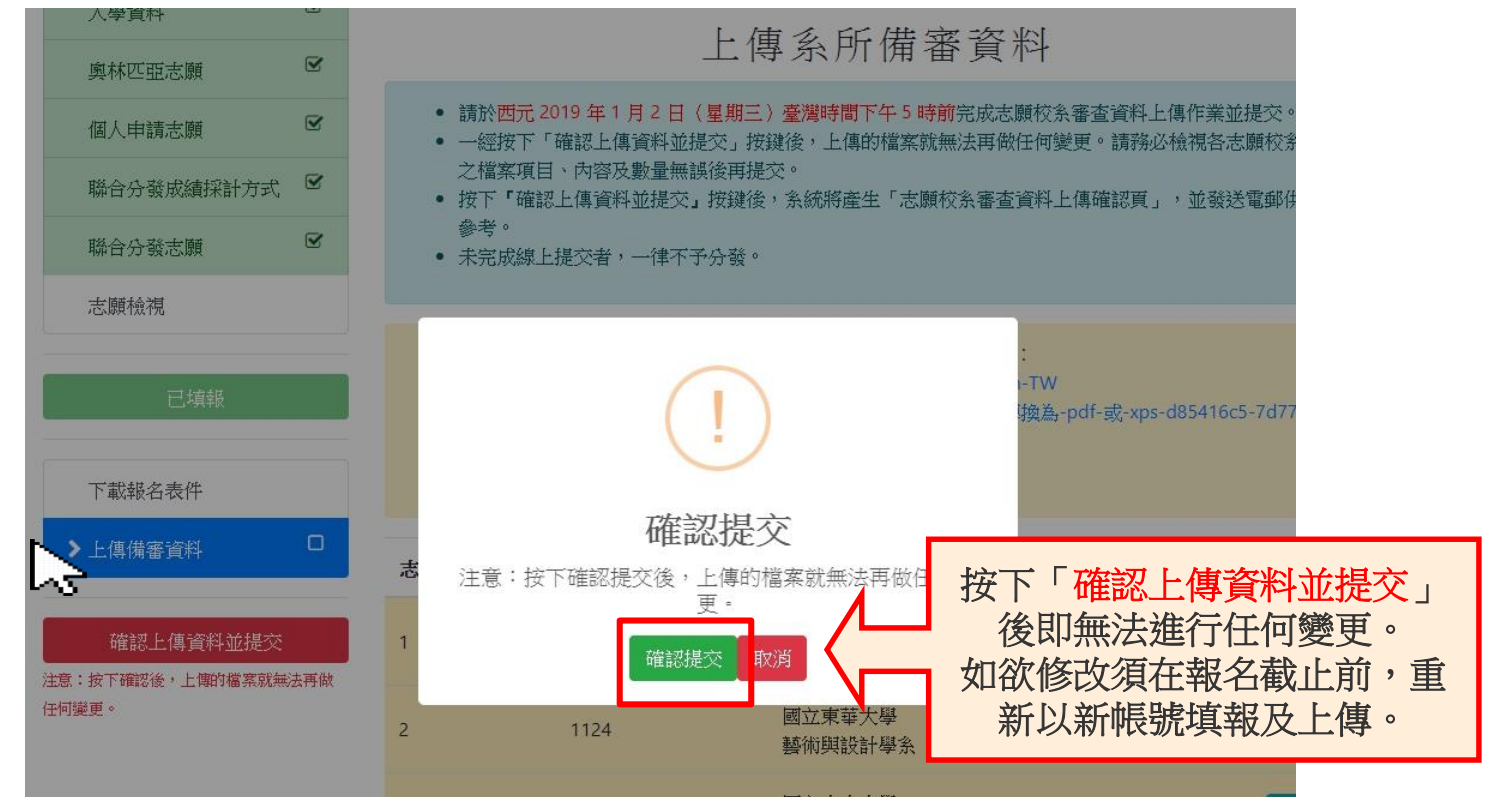

### 線上填報系統操作流程 - 提交成功

| ▶上傳備審資料 🕢 | - المراجعة ال                                                                                                    | Little /Prite                                                              | 19 A 116            |      |                  | 海外聯合招生                                                               | 上委員會                                            | - 志頤校玄案杏資料上傳確認信                  | (0) |
|-----------|----------------------------------------------------------------------------------------------------|----------------------------------------------------------------------------|---------------------|------|------------------|----------------------------------------------------------------------|-------------------------------------------------|----------------------------------|-----|
|           | 志願予                                                                                                    | 志願代碼                                                                       | 學糸石碑                |      |                  |                                                                      |                                                 | 心喉区水面重莫什兰母噬的旧                    | 10  |
| 已提交上傳資料   | 1                                                                                                    | 1101                                                                       | 國立臺灣師範大學<br>音樂學系    | ▲ 上傳 | 3                | 海外聯合招生委員會<br>Na 寄給我 •                                                | 會測試站                                            |                                  |     |
| E د       | <ul> <li>総交狀況:</li> <li>2223 最高學歷語</li> <li>2529 高中在校照</li> <li>2529 高中在校照</li> <li>2529 第一學条電</li> <li>2529 作品集:2</li> <li>2529 自導:16</li> <li>2529 請書計畫書</li> </ul> | 明:1 份檔案<br>年成績軍正本:1 份檔案<br>: 1 份檔案<br>查費繳費證明:1 份檔案<br>份檔案<br>檔案<br>: 1 仍檔案 |                     |      | і<br>А<br>-<br>л | 您已於 2019-10-08 11<br>確認完成「海外聯合招<br>上傳資料清冊如下<br>志願 1: 國立臺灣師範;<br>備審資料 | :21:16 (10.9.5.1<br>望生委員會志願<br>大學 音樂學系<br>是否為必缴 | 1)<br>頻校系審查資料」上傳作業,<br>飲項目 已上傳數量 |     |
|           | 2                                                                                                    | 1222                                                                       | 國立臺南大學<br>音樂學系      | ▲ 上傳 |                  | 最高學歷證明<br>高中在校歷年成績單J<br>師長堆薦函                                        | 必繳項目<br>E本 必繳項目                                 | 1<br>1<br>1                      |     |
|           | <ul> <li>総交狀況:</li> <li>25週 最高學歷證</li> <li>25週 高中在校照</li> <li>25週 節長推薦函</li> <li>25週 節長推薦函</li> <li>25週 其他有利審</li> </ul>                                              | 9明:1 份檔案<br>9年成績單正本:1 份檔案<br>1:1 份檔案<br>查之資料:1 份檔案                         |                     |      |                  | 單一學系審查費繳費前<br>作品集<br>自傳<br>讀書計畫書                                     | 登明 必繳項目<br>必繳項目<br>必繳項目<br>必繳項目                 | 1<br>2<br>1<br>1                 |     |
|           | 3                                                                                                    | 1289                                                                       | 國立臺中教育大學<br>音樂學系    | 土上傳  |                  | 志願2:國立臺南大學<br>備審資料<br>最高學歷證明                                         | 音樂學系<br>是否為必缴<br>必繳項目                           | 故項目 已上傳數量<br>1                   |     |
|           | 繳交狀況:<br>[1582] 最高學歷證                                                                                                    | 明:1份檔案                                                                     | $\wedge$            |      |                  | 高中在校歷年成績單」<br>師長堆薦品                                                  | E本 必繳項目                                         |                                  |     |
|           | :                                                                                                    | 提交成功<br>各系所備著                                                              | 後,畫面將呈現<br>審資料上傳清單。 |      |                  |                                                                      |                                                 | 系統寄發志願校系<br>審查資料上傳確認信            |     |

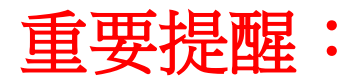

- 志願校系【備審資料】(如學歷證明、成績單、自傳、 讀書計劃、 作品集等)上傳及提交至2020年1月6日(星期一)臺灣時間17:00截止, 請務必完成【確認上傳資料並提交】,完成提交後,系統將以電子 郵件寄發「個人申請審查資料上傳確認信」。
- 2. 凡未完成提交者,將不予以分發。
- 3. 需注意按下【確認上傳資料並提交】鍵後就無法再新增或修改上傳 檔案。
- 4. 於填報系統中申請超過一個帳號(email信箱)以上的同學請注意,繳 交「報名表件」與「上傳備審資料」的「登入帳號(email)」必須是 同一個,請檢視「報名序號」。

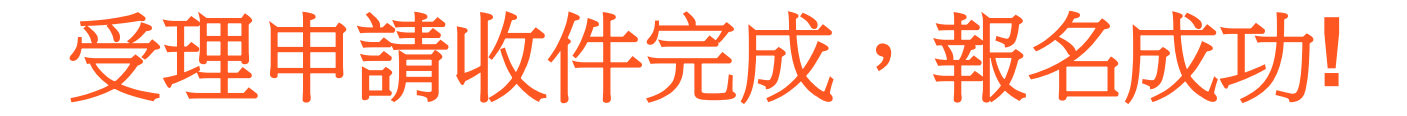

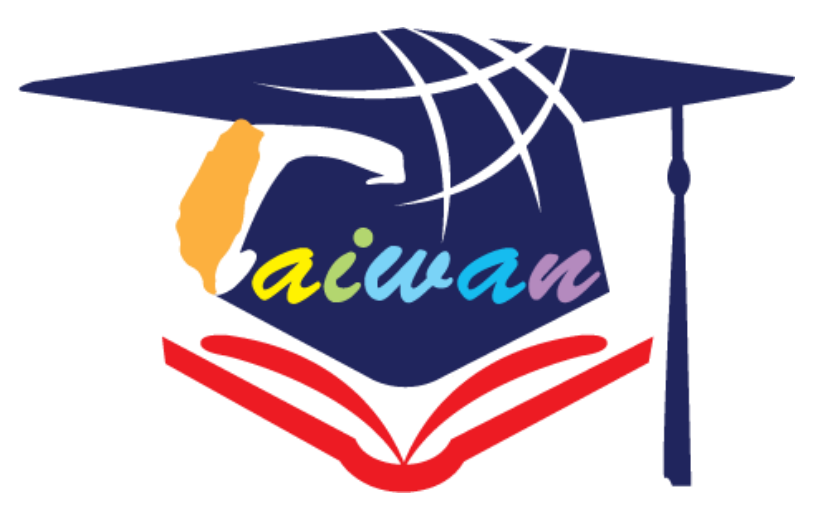

海外聯招會 E-mail:overseas@ncnu.edu.tw 電話:+886-49-2910900